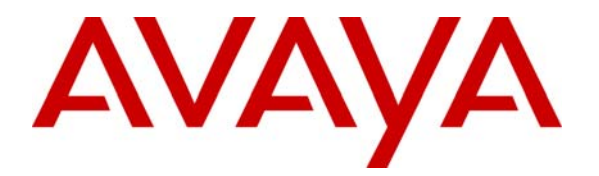

Avaya Solution & Interoperability Test Lab

## Configuring Cisco 3020 VPN Concentrator to Provide WebVPN Access by Using Cisco Secure Socket Layer (SSL) VPN Client to Support Avaya IP Softphone – Issue 1.0

### Abstract

These Application Notes describe the steps to configure a WebVPN tunnel between a Cisco SSL VPN Client (SVC) and the Cisco VPN 3020 concentrator to support Avaya IP Softphone. The Cisco VPN concentrator is configured to provide a Secure Socket Layer (SSL) VPN remote-access connectivity to Cisco SSL VPN Client and uses an internal database for authentication. The Avaya IP Softphone utilizes this tunnel to connect with Avaya Communication Manager behind the VPN concentrator for a secure communication.

## 1. Introduction

WebVPN provides Secure Socket Layer (SSL) VPN remote-access connectivity for almost any user who uses a Web browser and its native SSL encryption. This enables the companies to extend their secure enterprise networks to any authorized user by providing remote access connectivity to corporate resources from any Internet-enabled location. This capability also provides a secure communication channel for enterprise VoIP users at remote locations. Cisco IOS SSL VPN supports clientless access to applications such as intranet content, email and network file shares. Since the Avaya IP Softphones need to interface directly with network layer, the SSL VPN Client applications just provide such environment that enables IP Softphones to have a secure VoIP communication through the SSL VPN tunnel.

These Application Notes describe the steps on how to configure a WebVPN tunnel between a Cisco SSL VPN Client (SVC) and the Cisco VPN 3020 concentrator to support Avaya IP Softphone. The Cisco IOS SSL VPN is a router-based Secure Sockets Layer VPN solution and it enables remote client's full network access remotely to virtually any application. In this sample configuration, the Cisco VPN 3020 concentrator is configured as a VPN Server to establish a VPN tunnel with Cisco SSL VPN client for remote access. Avaya IP Softphone that resides on the same PC with Cisco SSL VPN client will utilize this VPN tunnel to connect with Avaya Communication Manager. Signaling and audio packets from the IP Softphone will be encrypted through this tunnel across a simulated IP Network (Internet).

## 2. Network Topology

The sample network implemented for these Application Notes is shown in **Figure 1.** The Corporate IP Network location contains the Cisco VPN 3020 concentrator functioning as a VPN Server. Avaya Communication Manager running on an S8710 server and an Avaya G650 Media Gateway are also located at the Corporate IP Network location. The Corporate IP Network is mapped to **IP Network Region 1** in Avaya Communication Manager.

The Cisco SSL VPN clients are located in the public network and configured to establish a VPN tunnel to the Public IP address of the Cisco concentrator via HTTPS connection. The Cisco concentrator will assign IP addresses to the SSL VPN clients. The assigned IP addresses, also known as the inner addresses, will be used by the Avaya IP Softphones when communicating inside the VPN tunnel and in the private corporate network to Avaya Communication Manager.

Avaya Communication Manager maps the Avaya IP Softphones to the appropriate IP Network Region using this inner IP address and applies the IP Network Region specific parameters to the IP Softphones. In these Application Notes, the G.729 codec with two 20ms voice samples per packet is assigned to the IP Softphone.

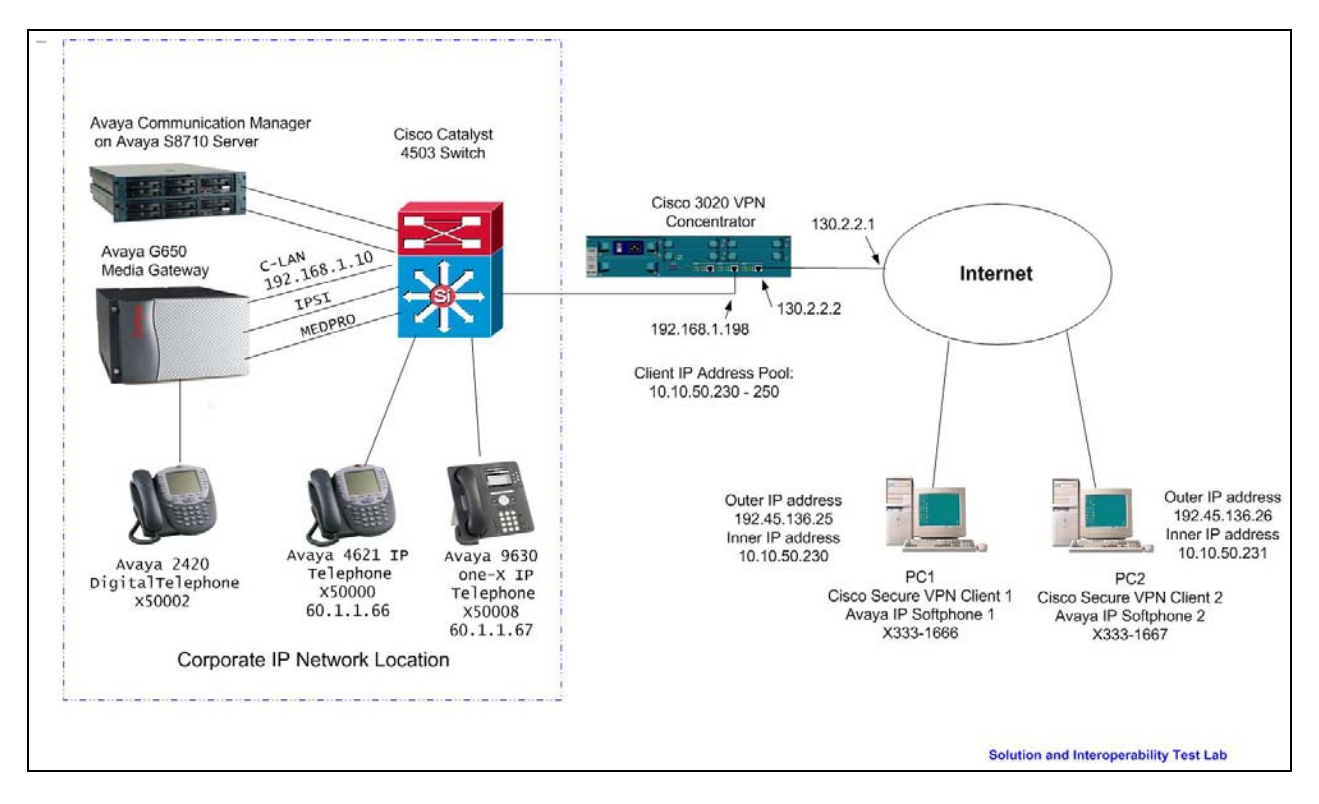

Figure 1: Network Diagram

## 3. Equipment and Software Validated

**Table 1** lists the equipment and software/firmware versions used in the sample configuration provided.

| Equipment                      | Software Version                  |
|--------------------------------|-----------------------------------|
| Avaya S8710 Server with        | Avaya Communication Manager 4.0.1 |
| G650 Media Gateway             | (R014x.00.1.731.2)                |
| Avaya IP Softphone             | R 6.0 with SP2                    |
| Avaya 9600 Series IP Telephone | R1.5 (H.323)                      |
| Avaya 4600 Series IP Telephone | R2.8 (H.323)                      |
| Avaya 2420 Digital Telephone   | NA                                |
| Cisco 3020 VPN Concentrator    | R4.7.2.N                          |
| Cisco Secure VPN Client        | R1.0.2.127                        |

#### **Table 1 – Equipment Version Information**

## 4. Cisco 3020 VPN Concentrator Configuration

These Application Notes assume that the Cisco 3020 VPN Concentrator has been configured with basic IP connectivity and is connected into the network. The required software has been installed on the device. For steps to upgrade the software refer to reference [1]. The Cisco 3020 VPN Concentrator depicted in **Figure 1** has been configured with private IP address 192.168.1.198.

1. From a web browser, enter the URL of the Cisco 3020 VPN Concentrator interface's IP address <u>http://192.168.1.198</u> and log in as admin with administrative privileges in the window shown below.

| UPN 3000<br>Concentrator Series Manager  | 🍓 Install SSL Certificate                                              |
|------------------------------------------|------------------------------------------------------------------------|
| CISCO Systems                            | VPN 3000 Concentrator<br>Login: admin<br>Password: ****<br>Login Clear |
| Copyright © 1998-2005 Cisco Systems, Inc |                                                                        |

After successful login, the main menu is displayed.

| Address 🙆 http://192.16                                                  | ddress 🗃 http://192.168.1.198/access.html                                                                                                    |  |  |  |  |  |  |
|--------------------------------------------------------------------------|----------------------------------------------------------------------------------------------------|--|--|--|--|--|--|
|                                                                          | VPN 3000<br>Concentrator Series Manager                                                                                                    |  |  |  |  |  |  |
| ⊕ <u>Configuration</u><br>⊕ <u>Administration</u><br>⊕ <u>Monitoring</u> | Main         Welcome to the VPN 3000 Concentrator Manager.         In the left frame or the navigation bar above, click the function you want:         • Configuration to configure all features of this device.         • Administration to control administrative functions on this device.         • Monitoring to view status, statistics, and logs on this device. |  |  |  |  |  |  |

- This step shows how to enable the SSL VPN client on the VPN concentrator.
   Note: New VPN Concentrators that run release 4.7 or later come pre-loaded with the SSL VPN Client. By default, the SSL VPN Client is disabled and needs to be enabled.
  - Select Configuration → Tunneling and Security → WebVPN → Cisco SSL VPN Client from the left navigation panel.
  - Click Enable the Cisco SSL VPN Client.
  - Click Apply.

| Configuration   Tunneling and Security   WebVPN   Cisco SSL VPN Client                                                                                                    |  |  |  |  |
|----------------------------------------------------------------------------------------------------|--|--|--|--|
| Cisco SSL VPN Client version (CISCO STC win2k+ 1.0.0 1,0,0,179 Tue 03/08/2005 15:31:20.43 ) is enabled. These settings override all group Cisco SSL VPN Client settings. Choose one of the following actions and click the Apply button: |  |  |  |  |
| © Disable the Cisco SSL VPN Client<br>© Enable the Cisco SSL VPN Client<br>© Uninstall the Cisco SSL VPN Client                                                                                                    |  |  |  |  |
| O Install a new Cisco SSL VPN Client Browse                                                                                                    |  |  |  |  |
| Apply Cancel                                                                                                    |  |  |  |  |

- **3.** Add Groups for SSL client remote users.
  - Select Configuration  $\rightarrow$  User Management  $\rightarrow$  Groups  $\rightarrow$  Add
  - Enter SSLGroup as Group Name.
  - Enter **password** and repeat **password** in **Verify** field.
  - Since this example uses internal database (on the VPN concentrator) for SSL VPN user authentication, select **Internal** for the **Type** field.
  - Click Add.

**Note:** if external authentication method is used, for example, third party authentication server, select **External** in the **Type** field.

| VPN 3                                        | 000           |                   | Main   Help   Support   L                                                                                                    |  |  |  |  |
|----------------------------------------------|---------------|-------------------|----------------------------------------------------------------------------------------------------|--|--|--|--|
| K 🖉 Concer                                   | itrator Sei   | ies Manager       | Logged in:                                                                                                    |  |  |  |  |
|                                              |               |                   | Configuration   Administration   Moni                                                                                                    |  |  |  |  |
| - <u>Configuration</u> <u>Interfaces</u>     | Configuration | n   User Manageme | nt   Groups   Add                                                                                                    |  |  |  |  |
|                                              |               |                   |                                                                                                    |  |  |  |  |
| <u>Oders</u> <u>Oders</u> <u>Oders</u>       | Identity Ge   | neral IPSec Clie  | nt Config Client FW HW Client PPTP/L2TP WebVPN NAC                                                                                                    |  |  |  |  |
| <u>Tunneling and Security</u>                |               |                   | Identity Parameters                                                                                                    |  |  |  |  |
| -te- <u>Administration</u><br>-te-Monitoring | Attribute     | Value             | Description                                                                                                    |  |  |  |  |
|                                              | Group<br>Name | SSLGroup          | Enter a unique name for the group.                                                                                                    |  |  |  |  |
|                                              | Password      | kolalalaise       | Enter the password for the group.                                                                                                    |  |  |  |  |
|                                              | Verify        | sololololok       | Verify the group's password.                                                                                                    |  |  |  |  |
|                                              | Туре          | Internal 💌        | <i>External</i> groups are configured on an external authentication server (e.g. RADIUS). <i>Internal</i> groups are configured on the VPN 3000 Concentrator's Internal Database. |  |  |  |  |
|                                              | Add           | Cancel            |                                                                                                    |  |  |  |  |

- 4. Configure WebVPN properties.
  - Select the **WebVPN** Tab in the same window in order to enable the SSL VPN Client for group name **SSLGroup**.
  - Select the necessary options as shown below.
  - Click **Apply** when done.

**Note:** the Cisco SSL VPN Client Keepalive Frequency option is needed only to ensure that an SSL VPN Client connection through a proxy, firewall, or NAT device remains open, even if the device limits the time that the connection can be idle.

The Keep Cisco SSL VPN Client option ensures that the SSL VPN Client is always installed on the client PC. If this option is not selected, the SSL VPN Client needs to be installed every time you want a WebVPN tunnel from the client PC.

#### Configuration | User Management | Groups | Modify SSLGroup

Check the Inherit? box to set a field that you want to default to the base group value. Uncheck the Inherit? box and enter a new value to override base group values.

| WebVPN Parameters                                       |                                      |       |                                                                                                    |  |  |  |  |
|---------------------------------------------------------|--------------------------------------|-------|----------------------------------------------------------------------------------------------------|--|--|--|--|
| Attribute                                               | Attribute Value Inherit? Description |       |                                                                                                    |  |  |  |  |
| Enable URL Entry                                        |                                      |       | Check to place the URL entry box onto the home page.                                                                                                    |  |  |  |  |
| Enable File Access                                      |                                      |       | Check to enable Windows file access through HITPS. When enabling File Access, a NetBIOS Name Server needs to be configured under <b>System   Servers</b> . |  |  |  |  |
| Enable File Server Entry                                |                                      |       | Check to place the file server entry box onto the home page. File Access must be<br>enabled.                                                               |  |  |  |  |
| Enable File Server Browsing                             |                                      |       | Check to enable browsing the Windows network for domains/workgroups, servers<br>and shares. File Access must be enabled.                                   |  |  |  |  |
| Enable Port Forwarding                                  |                                      |       | Check to enable port forwarding.                                                                                                    |  |  |  |  |
| Enable Outlook/Exchange Proxy                           |                                      | -     | Check to enable the Outlook/Exchange proxy.                                                                                                    |  |  |  |  |
| Apply ACL                                               |                                      |       | Check to apply the WebVPN ACL defined for the users of this group.                                                                                         |  |  |  |  |
| Enable Auto Applet Download                             |                                      |       | Check to enable auto applet download on login.                                                                                                    |  |  |  |  |
| Enable Citrix MetaFrame                                 |                                      |       | Check to allow access using Citrix MetaFrame terminal services.                                                                                            |  |  |  |  |
| Enable Cisco SSL VPN Client                             |                                      |       | Check to enable use of the Cisco SSL VPN Client.                                                                                                    |  |  |  |  |
| Require Cisco SSL VPN Client                            |                                      |       | Check to require use of the Cisco SSL VPN Client.                                                                                                    |  |  |  |  |
| Keep Cisco SSL VPN Client                               |                                      |       | Check to keep the Cisco SSL VPN Client installed on the client workstation.                                                                                |  |  |  |  |
| Cisco SSL VPN Client<br>Keepalive Frequency             | <b>N</b>                             |       | (seconds) Enter the Cisco SSL VPN Client Keepalive Frequency. Enter 0 to<br>disable.                                                                       |  |  |  |  |
| Port Forwarding Name Application Access  Enter the disr |                                      |       | Enter the display name the users see when using TCP Port forwarding.                                                                                       |  |  |  |  |
| Homepage                                                |                                      |       | Enter the URL of the web page to be displayed to the user upon login.                                                                                      |  |  |  |  |
|                                                         |                                      | Conte | ent Filter Parameters                                                                                                    |  |  |  |  |
| Filter Java/ActiveX                                     |                                      |       | Check to remove <applet>, <embed/> and <object> tags from HTML.</object></applet>                                                                          |  |  |  |  |
| Filter Scripts                                          |                                      | 1     | Check to remove <script></script>                                                                                                    |  |  |  |  |

- **5.** Add users on Cisco VPN concentrator.
  - Select Configuration  $\rightarrow$  User Management  $\rightarrow$  Users  $\rightarrow$  Add.
  - Enter user name and password.
  - Select **SSLGroup** in the **Group** field.
  - Click Add.

| VPN 3<br>Concer                                                                                  | 000<br>ntrator Serie                 | es Manager                                                    | Configuratio                                                                                         |  |  |  |
|--------------------------------------------------------------------------------------------------|--------------------------------------|---------------------------------------------------------------|----------------------------------------------------------------------------------------------------|--|--|--|
| Configuration     Interfaces     DSystem     DUser Management     Dase Group     Groups     Jong | Configuration  <br>This section lets | User Management<br>you add a user. Un<br>eral Y IPSec Y PPTP/ | Users   Add<br>check the <b>Inherit?</b> box and enter a new value to override group values.<br>L2TP |  |  |  |
| <u></u>                                                                                          |                                      | Identity Parameters                                           |                                                                                                    |  |  |  |
|                                                                                                  | Attribute                            | Value                                                         | Description                                                                                          |  |  |  |
|                                                                                                  | Username                             | SSLUser                                                       | Enter a unique username.                                                                             |  |  |  |
|                                                                                                  | Password ******                      | yoyoyoyoy                                                     | Enter the user's password. The password must satisfy the group password requirements.                |  |  |  |
|                                                                                                  | Verify                               | yoyoyoyoy                                                     | Verify the user's password.                                                                          |  |  |  |
|                                                                                                  | Group                                | SSLGroup 💽                                                    | Enter the group to which this user belongs.                                                          |  |  |  |
| IP Address                                                                                       |                                      |                                                               | Enter the IP address assigned to this user.                                                          |  |  |  |
|                                                                                                  | Subnet Mask                          |                                                               | Enter the subnet mask assigned to this user.                                                         |  |  |  |
|                                                                                                  | Add                                  | Cancel                                                        |                                                                                                    |  |  |  |

- 6. Since the VPN concentrator can assign IP addresses to VPN client, this section shows how to enable this feature and create an address pool on the concentrator.
  - Select Configuration  $\rightarrow$  System  $\rightarrow$  Address Management  $\rightarrow$  Assignment
  - Click Use Address Pools
  - Click Apply

| Configuration   System   Address Management   Assignment                                                                                                    |
|----------------------------------------------------------------------------------------------------|
| This section presents Address Assignment options. Each of the following methods are tried, in order, until an address is found.                                    |
| Use Client Address 🗖 Check to use the IP address supplied by the client. This can be overridden by user/group configuration.                                       |
| Use Address from Authentication Server 🗖 Check to use an IP address retrieved from an authentication server for the client.                                        |
| $\mathbf{Use\ DHCP}\ {igscase }$ Check to use $\mathrm{DHCP}$ to obtain an IP address for the client.                                                              |
| Use Address Pools 🔽 Check to use internal address pool configuration to obtain an IP address for the client.                                                       |
| <b>IP Reuse</b><br><b>Delay</b> Enter the length of time in minutes (0-480) that a released internal address pool IP address will be held before being reassigned. |
| Apply Cancel                                                                                                    |

- Select Configuration  $\rightarrow$  System  $\rightarrow$  Address Management  $\rightarrow$  Pools  $\rightarrow$  Add
- Click Add

| Configuration   System   Address Management   Pools                                                                        |               |           |  |  |  |  |  |
|----------------------------------------------------------------------------------------------------|---------------|-----------|--|--|--|--|--|
| This section lets you configure IP Address Pools.                                                                          |               |           |  |  |  |  |  |
| Click the <b>Add</b> button to add a pool entry, or select a pool and click <b>Modify</b> , <b>Delete</b> or <b>Move</b> . |               |           |  |  |  |  |  |
| . 4                                                                                                    | IP Pool Entry | Actions   |  |  |  |  |  |
|                                                                                                    | — Empty —     | Add       |  |  |  |  |  |
|                                                                                                    |               | Modify    |  |  |  |  |  |
|                                                                                                    |               | Delete    |  |  |  |  |  |
|                                                                                                    |               | Move Up   |  |  |  |  |  |
|                                                                                                    |               | Move Down |  |  |  |  |  |
|                                                                                                    | I             |           |  |  |  |  |  |

- Enter the IP address range and subnet mask as shown below.
- Click **Apply**

| Configuration   System   Address Management   Pools   Modify |                                                                                               |  |  |  |  |  |
|--------------------------------------------------------------|-----------------------------------------------------------------------------------------------|--|--|--|--|--|
| Modify an address pool.                                      |                                                                                               |  |  |  |  |  |
| Range Start 10.10.5.230                                      | Enter the start of the IP pool address range.                                                 |  |  |  |  |  |
| Range End 10.10.5.250                                        | Enter the end of the IP pool address range.                                                   |  |  |  |  |  |
| Subnet Mask 255.255.255.0                                    | Enter the subnet mask of the IP pool address range.<br>Enter 0.0.0.0 to use default behavior. |  |  |  |  |  |
| Apply Cancel                                                 |                                                                                               |  |  |  |  |  |

- 7. Configure system default gateway in order to ensure the VPN concentrator has all necessary routes available.
  - Select Configuration → System → IP Routing → Default Gateway
  - Enter information as shown below. The 130.2.2.1 is the next router interface connected to its public interface.

| Configuration   System   IP Routing   Default Gateways |                                                                                                    |  |  |  |  |
|--------------------------------------------------------|----------------------------------------------------------------------------------------------------|--|--|--|--|
| Configure the default gateways for your system.        |                                                                                                    |  |  |  |  |
| Default Gateway 130.2.2.1                              | Enter the IP address of the default gateway or router. Enter 0.0.0.0 for no default router.             |  |  |  |  |
| Metric 1                                               | Enter the metric, from 1 to 16.                                                                         |  |  |  |  |
| Tunnel Default Vateway 0.0.0.0                         | Enter the IP address of the default gateway or router for tunnels. Enter 0.0.0.0 for no default router. |  |  |  |  |
| Override Default Gateway 🗖                             | Check to allow learned default gateways to override the configured default gateway.                     |  |  |  |  |
| Apply Cancel                                           |                                                                                                    |  |  |  |  |
|                                                        |                                                                                                    |  |  |  |  |

- 8. Use this step to bind the SSL certificate with Cisco VPN Concentrator's interface In this configuration, the concentrator uses its public interface to terminate the SSL VPN Client connection. This interface needs a SSL certificate associated with it to verify the Clients' credentials.
  - Click Administration → Certificate Management to confirm that SSL certificates are generated for the interfaces.
  - Click **Generate** button from the options under Actions in the SSL Certificates box for the respective interface if the certificates are not generated.

| Administration   Certifica                                                                                                    | te Manageme                                                                                     | nt                                                    |                |                                 |              |                 | Mona          | lay, 21 January 20  | 08 13:44:3 |
|----------------------------------------------------------------------------------------------------|-------------------------------------------------------------------------------------------------|-------------------------------------------------------|----------------|---------------------------------|--------------|-----------------|---------------|---------------------|------------|
|                                                                                                    |                                                                                                 |                                                       |                |                                 |              |                 |               |                     | Refresh(   |
| This section lets you view<br>certificates can be installed<br>• <u>Click here to install</u><br>• <u>Click here to enroll</u><br>• <u>Click here to install</u> | and manage ce<br><u> a CA certificat</u><br><u> with a Certificate</u><br><u> a certificate</u> | rtificates on th<br><u>te</u><br><u>ate Authority</u> | e VPN 3000     | ) Concentrator. Inst            | allation of  | a CA certificat | e is required | before identity and | SSL        |
| Certificate Authoriti                                                                                                    | ies [View All CF                                                                                | RL Caches   Clear                                     | All CRL Cach   | es](current:0, maxi             | imum: 20)    |                 |               |                     |            |
| Subject                                                                                                    | Issuer                                                                                          |                                                       | Expira         | tion                            |              | SCEP Issuer     |               | Actions             |            |
| No Certificate Authorit                                                                                                    | ties                                                                                            |                                                       |                |                                 |              |                 |               |                     |            |
| Identity Certificates (current: 0, maximum: 20)         Subject       Issuer       Expiration       Actions         No Identity Certificates                     |                                                                                                 |                                                       |                |                                 |              |                 |               |                     |            |
| Interface                                                                                                    | Subjec                                                                                          | et ?                                                  | Issuer         | Expiration                      | ı            |                 | Acti          | ons                 |            |
| Private                                                                                                    | No Certifica                                                                                    | ate Installed.                                        |                | •                               |              | Generate Enrol  | 1 Import      |                     |            |
| Public                                                                                                    | No Certifica                                                                                    | te Installed.                                         |                |                                 |              | Generate Enrol  | 1 Import      |                     |            |
| SSH Host Key                                                                                                    | <u></u>                                                                                         |                                                       |                |                                 |              |                 |               |                     |            |
| Key Size                                                                                                    | Key Size Key Type Date Generated                                                                |                                                       | Actions        |                                 |              |                 |               |                     |            |
| 1024 bits RSA 01/15/2008                                                                                                    |                                                                                                 | Generate                                              |                |                                 |              |                 |               |                     |            |
| Enrollment Status [F                                                                                                    | Remove All: Error                                                                               | red   Timed-Out                                       | Rejected   Car |                                 | current: 0 ; | available: 20)  |               |                     |            |
| Subject                                                                                                    | Issuer                                                                                          | Date                                                  | Use            | se Reason Method Status Actions |              |                 | s             |                     |            |
| No Enrollment Reques                                                                                                    | ts                                                                                              |                                                       |                |                                 |              |                 |               |                     |            |
| -                                                                                                    |                                                                                                 |                                                       |                |                                 |              |                 |               |                     |            |

- Enter public interface's IP address 130.2.2.2 in the Common Name field and select 1024-bits, in this example, as RAS KEY Size.
- Leave other fields as default.
- Click Generate.

| Administration   Certificate Management   Generate SSL Certificate                                                                         |                                                                         |  |  |  |  |
|----------------------------------------------------------------------------------------------------|-------------------------------------------------------------------------|--|--|--|--|
| You are about to generate a certificate for the Public Interface . The certificate will have the following DN for both Subject and Issuer. |                                                                         |  |  |  |  |
| Common Name (CN) 130.2.2.2                                                                                                    | Enter the Common Name, usually the IP or DNS address of this interface. |  |  |  |  |
| Organizational Unit (OU) VPN 3000 Concentrator                                                                                             | Enter the department.                                                   |  |  |  |  |
| Organization (O) Cisco Systems, Inc.                                                                                                    | Enter the Organization or company.                                      |  |  |  |  |
| Locality (L) Franklin                                                                                                    | Enter the city or town.                                                 |  |  |  |  |
| State/Province (SP) Massachusetts                                                                                                    | Enter the State or Province.                                            |  |  |  |  |
| Country (C) US                                                                                                    | Enter the two-letter country abbreviation (e.g. United States = US).    |  |  |  |  |
| RSA Key Size 1024-bits -                                                                                                    | Select the key size for the generated RSA key pair.                     |  |  |  |  |
| Generate Cancel                                                                                                    |                                                                         |  |  |  |  |

#### Click **View** (under **SSL Certificates**) to display the certificate.

| Administra                                            | ation   Certificate Ma                                                        | nagement                                                     |                                 |                      |                           |                        | Mon          | day, 21 January 2008 13:51:    |
|-------------------------------------------------------|-------------------------------------------------------------------------------|--------------------------------------------------------------|---------------------------------|----------------------|---------------------------|------------------------|--------------|--------------------------------|
|                                                       |                                                                               |                                                              |                                 |                      |                           |                        |              | Refresh                        |
| This section<br>certificates                          | n lets you view and n<br>can be installed.                                    | nanage certificate                                           | es on the VPN 300               | 0 Concentrator.      | Installation of a         | CA certificate is      | required     | before identity and SSL        |
| • <u>Clic</u> l<br>• <u>Clic</u> l<br>• <u>Clic</u> l | k here to install a CA<br>k here to enroll with a<br>k here to install a cert | <u>. certificate</u><br>a Certificate Aut<br><u>tificate</u> | hority                          |                      |                           |                        |              |                                |
| Certifica                                             | te Authorities 🛛                                                              | iew All CRL Cach                                             | es   <u>Clear All CRL Cac</u> l | hes](current:0, 1    | naximum: 20)              |                        |              | 1                              |
| Si                                                    | ubject                                                                        | Issuer                                                       | Expira                          | tion                 | S                         | CEP Issuer             |              | Actions                        |
| No Certif                                             | ficate Authorities                                                            |                                                              |                                 |                      |                           |                        |              |                                |
| Identity                                              | <b>Certificates</b> (curre                                                    | ent: 0, maximum:                                             | : 20)                           |                      |                           |                        |              | 1                              |
|                                                       | Subject                                                                       |                                                              | Issuer                          |                      | Expiration                |                        |              | Actions                        |
| No Identi                                             | ity Certificates                                                              |                                                              |                                 |                      |                           |                        |              |                                |
| SSL Cer                                               | tificates                                                                     |                                                              |                                 |                      |                           |                        |              |                                |
| Interface                                             | e Subje                                                                       | ect                                                          | Iss                             | uer                  | Expiration                |                        | Act          | tions                          |
| Private                                               | No Certificate In                                                             | stalled.                                                     |                                 |                      | (                         | Generate   Enroll   Is | mport        |                                |
| Public                                                | 130.2.2.2 at Cisco                                                            | Systems, Inc.                                                | 130.2.2.2 at Cisc               | o Systems, Inc.      | 01/19/2011                | View Renew Dele        | ete   Export | t   Generate   Enroll   Import |
| 5H Ho                                                 | st Kov                                                                        |                                                              |                                 |                      |                           |                        |              |                                |
|                                                       | Kev Size                                                                      | Ke                                                           | ev Tyne                         |                      | Date Gene                 | rated                  |              | Actions                        |
| 1024 bits                                             | 110, 120                                                                      | RSA                                                          | J -JP-                          | 01/15/2008           | 2000 0000                 |                        |              | Generate                       |
| 1                                                     |                                                                               | 1                                                            |                                 | 1                    |                           |                        |              | ]                              |
| Enrollm                                               | ent Status [Remove                                                            | All: Errored   Tim                                           | ed-Out   Rejected   Car         | ncelled   In-Progres | s] (current: 0 av         | railable: 20)          |              |                                |
| Sub                                                   | ject Issu                                                                     | er Da                                                        | ite Use                         | Reason               | $\mathbf{M}_{\mathbf{f}}$ | ethod                  | Status       | Actions                        |
| 546                                                   | - 1                                                                           |                                                              |                                 |                      |                           |                        |              |                                |

The certificate is as shown below.

| Administration   Certificate Management   View                                                                                                    |                                                             |
|----------------------------------------------------------------------------------------------------|-------------------------------------------------------------|
| Subject                                                                                                    | Issuer                                                      |
| <b>CN</b> =130.2.2.2                                                                                                    | <b>CN</b> =130.2.2.2                                        |
| OU=VPN 3000 Concentrator                                                                                                    | OU=VPN 3000 Concentrator                                    |
| O=Cisco Syste <sup>T</sup> ns, Inc.                                                                                                    | O=Cisco Systems, Inc.                                       |
| L=Franklin                                                                                                    | L=Franklin                                                  |
| SP=Massachusetts                                                                                                    | SP=Massachusetts                                            |
| C=US                                                                                                    | C=US                                                        |
| Serial Number 47939849<br>Signing Algorithm MD5WithRSA<br>Public Key Type RSA (1024 bits)<br>MD5 Thumbprint A5:37:FC:BB:67:8A:99:96:C4:67:E<br>SHA1 Thumbprint 18:9C:CE:84:9E:31:CA:F6:DC:FE:C<br>Validity 1/20/2008 at 13:51:53 to 1/19/2011 at 1<br>Back | A:42:3A:D3:37:C2<br>A:3E:7D:67:64:54:62:32:83:F7<br>3:51:53 |
|                                                                                                    |                                                             |

- **9.** Choose an interface to specifically allow the HTTPS session on the interface that terminates the SSL VPN Client.
  - Select Configuration → Interfaces
  - Click Ethernet 2 (Public)

| Configuration   Inte  | erfaces                    |                    |                   |                     |                   | Wednesday, 16 Jan | uary 2008 14:30 |
|-----------------------|----------------------------|--------------------|-------------------|---------------------|-------------------|-------------------|-----------------|
| N                     |                            |                    |                   |                     |                   | Save Nee          | eded 📊 Refresh  |
| This section lets you | u configure the VPN 30     | 000 Concentrator   | 's network interf | àces and power su   | pplies.           |                   |                 |
| In the table below,   | or in the picture, select  | and click the inte | rface you want t  | o configure:        |                   |                   |                 |
|                       | T. 4 f                     | States             | TD & J.J.         | Sala A D.C. a       | MAC Allers        | D-fh C-t          |                 |
|                       | Interrace                  | Status             | IP Address        | Subnet Mask         | MAC Address       | Default Gateway   |                 |
|                       | Ethernet 1 (Private)       | UP                 | 192.168.1.198     | 255.255.255.0       | 00.03.A0.8A.63.0E |                   |                 |
|                       | <u>Ethernet 2 (Public)</u> | UP                 | 130.2.2.2         | 255.255.255.252     | 00.03.A0.8A.63.0F | 130.2.2.1         |                 |
|                       | Ethernet 3 (External)      | Not Configured     | 0.0.0.0           | 0.0.0.0             |                   |                   |                 |
|                       | DNS Server(s)              | DNS Server No      | t Configured      |                     |                   |                   |                 |
|                       | DNS Domain Name            |                    |                   |                     |                   |                   |                 |
|                       | Power Supplies             |                    |                   |                     |                   |                   |                 |
|                       |                            |                    |                   |                     |                   |                   |                 |
|                       |                            |                    |                   |                     |                   |                   |                 |
|                       | 8                          |                    |                   | د آم                |                   |                   |                 |
|                       | TOTAL COLOR                |                    |                   |                     |                   |                   |                 |
|                       | <b>®</b>                   |                    | * <b></b>         |                     | <b>(</b> ) (      |                   |                 |
|                       | 4565                       |                    | <b>.</b>          | And the R and the R |                   |                   |                 |
|                       | WEA BILLIS                 | ' 'i               |                   | - ca - na 🗾 - ca -  | ··· 💽             |                   |                 |
|                       |                            |                    |                   |                     |                   |                   |                 |

- Check both boxes: Allow WebVPN HTTPS sessions and Redirect HTTP to HTTPS.
- Click **Apply**.

| Configuration   Interfaces   Ethernet 2    |          |                                                                                                    |  |  |  |
|--------------------------------------------|----------|----------------------------------------------------------------------------------------------------|--|--|--|
| Configuring Ethernet Interface 2 (Public). |          |                                                                                                    |  |  |  |
|                                            |          | WebVPN Parameters                                                                                                    |  |  |  |
| Attribute                                  | Value    | Description                                                                                                    |  |  |  |
| Allow Management<br>HTTPS sessions         |          | Check to enable management HTTP and HTTPS sessions on this interface. Disabling will prevent managing the device through a web browser on this interface.                                |  |  |  |
| Allow WebVPN HTTPS<br>sessions             | V        | CFeck to enable WebVPN HTTPS sessions on this interface.                                                                                                    |  |  |  |
| Redirect HTTP to HTTPS                     | <b>V</b> | Check to force any connections coming in as HTTP to be redirected to HTTPS. This provides additional security.<br>Unencrypted HTTP sessions will no longer be allowed on this interface. |  |  |  |
| Allow POP3S sessions                       |          | Check to enable POP3S e-mail sessions on this interface using an e-mail program.                                                                                                    |  |  |  |
| Allow IMAP4S sessions                      |          | Check to enable IMAP4S e-mail sessions on this interface using an e-mail program.                                                                                                    |  |  |  |
| Allow SMTPS sessions                       |          | Check to enable SMTPS e-mail sessions on this interface using an e-mail program.                                                                                                    |  |  |  |
| Apply Cancel                               |          |                                                                                                    |  |  |  |

### 4.1. Install WebVPN Client Software for Remote Client

Upon the first time the client computer connects to the VPN concentrator, the VPN concentrator will automatically push the VPN client software to the PC after it authenticates the user login credentials.

- Open the Web browser on the Client PC that is going to connect to the VPN Concentrator and enter <u>https://130.2.2.2</u>.
- At the login prompt, enter the user credentials created earlier and select Login.

| Crisco Systems | NebVPN Serv | ices                                     |
|----------------|-------------|------------------------------------------|
|                |             |                                          |
|                |             | Login                                    |
|                |             | Please enter your username and password. |
|                |             |                                          |
|                |             | Username SSLUser                         |
|                |             | Password .                               |
|                |             | Login Clear                              |

After login, the certificate alert appears.

• Click **View Certificate** to view the certificate.

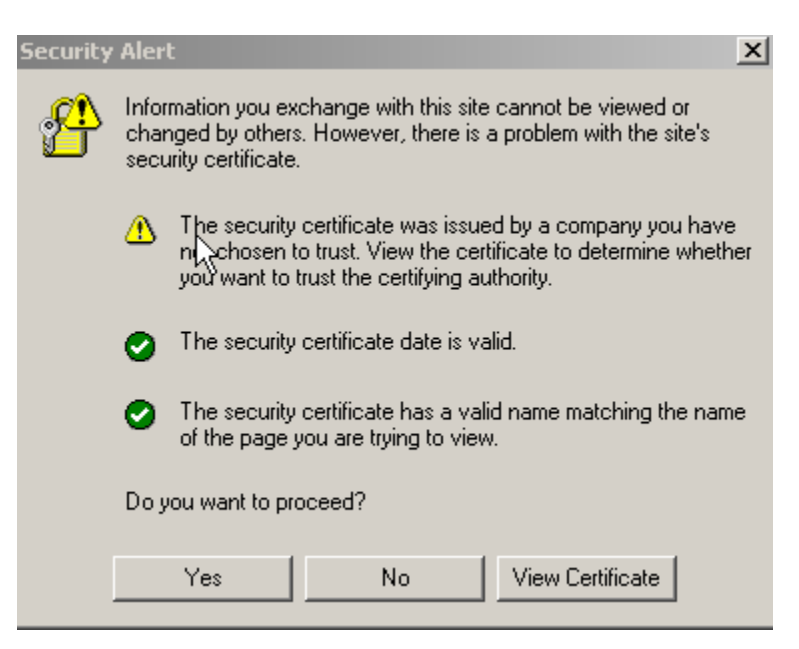

Since this is the first time the client logs in, the certificate has not been installed on the PC yet.

• Click Install Certificate

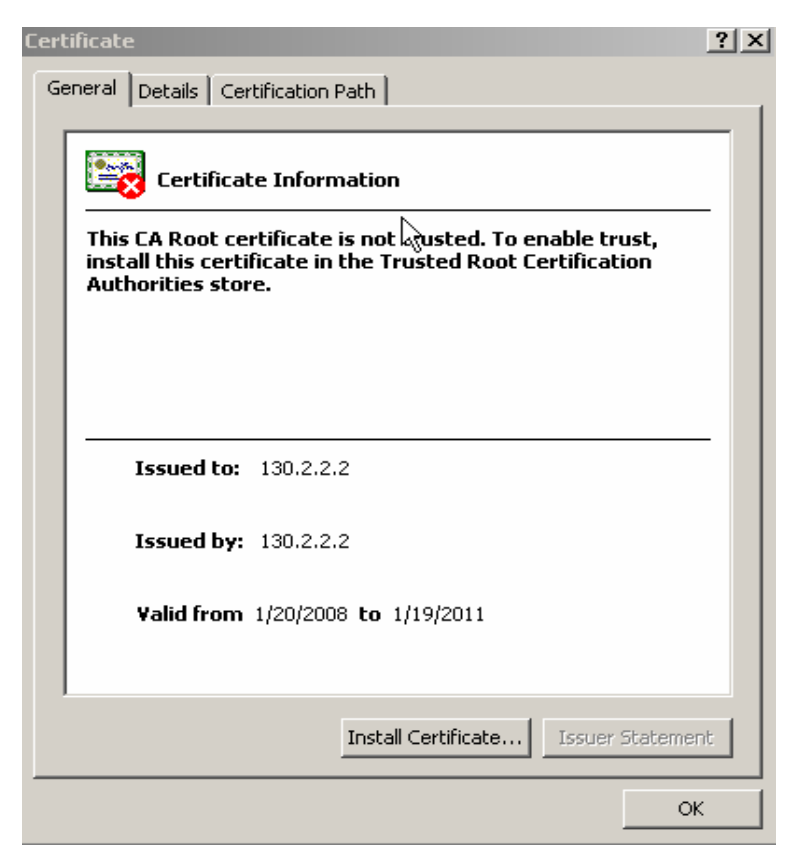

• Click Next

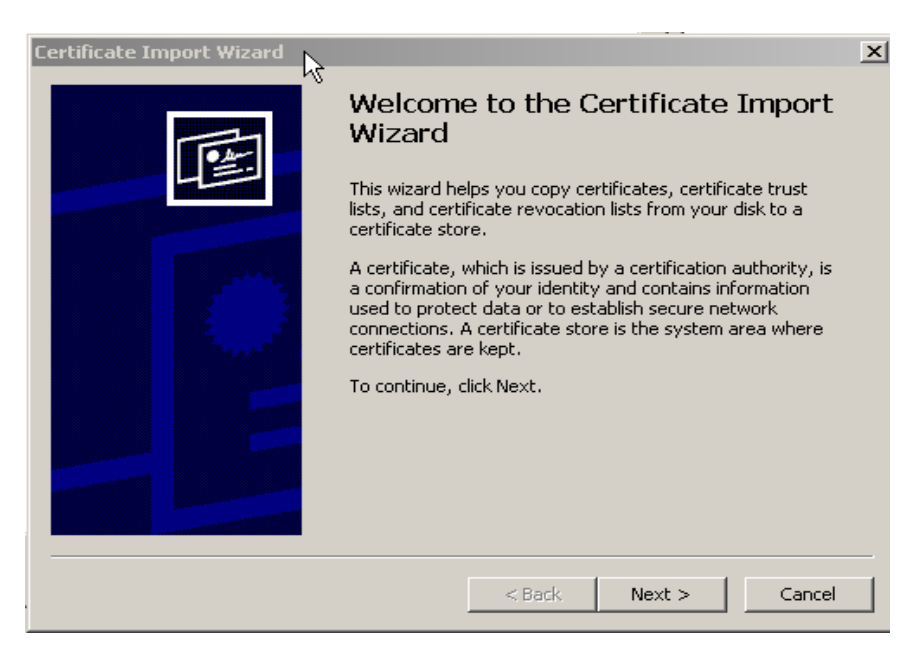

Solution & Interoperability Test Lab Application Notes ©2008 Avaya Inc. All Rights Reserved. 16 of 28 Cisco\_SSL-VPN

- Select Automatically select a certificate store based on the type of certificate
- Click Next

| Certificate Import Wizard                                                               | × |
|-----------------------------------------------------------------------------------------|---|
| Certificate Store                                                                       |   |
| Windows can automatically select a certificate store, or you can specify a location for |   |
| Automatically select the certificate store based on the type of certificate             |   |
| C Place all certificates in the following store                                         |   |
| Certificate store:                                                                      |   |
| Browse                                                                                  |   |
|                                                                                         |   |
|                                                                                         |   |
|                                                                                         |   |
|                                                                                         |   |
|                                                                                         |   |
|                                                                                         | - |
| <pre> &lt; Back Next &gt; Cancel</pre>                                                  |   |

• Click Yes.

| Security ' | Warning                                                                                                    |
|------------|----------------------------------------------------------------------------------------------------|
| 1          | You are about to install a certificate from a certification authority (CA) claiming to represent:                                                                                                    |
|            | Windows cannot validate that the certificate is actually from "130.2.2.2". You should confirm its origin by contacting "130.2.2.2". The following number will assist you in this process:                                                          |
|            | Thumbprint (sha1): 189CCE84 9E31CAF6 DCFE0A3E 7D676454 623283F7                                                                                                    |
|            | Warning:<br>If you install this root certificate, Windows will automatically trust any certificate issued by this CA. Installing a<br>certificate with an unconfirmed thumbprint is a security risk. If you click "Yes" you acknowledge this risk. |
|            | Do you want to install this certificate?                                                                                                    |
|            | Yes No                                                                                                    |

#### • Click Finish.

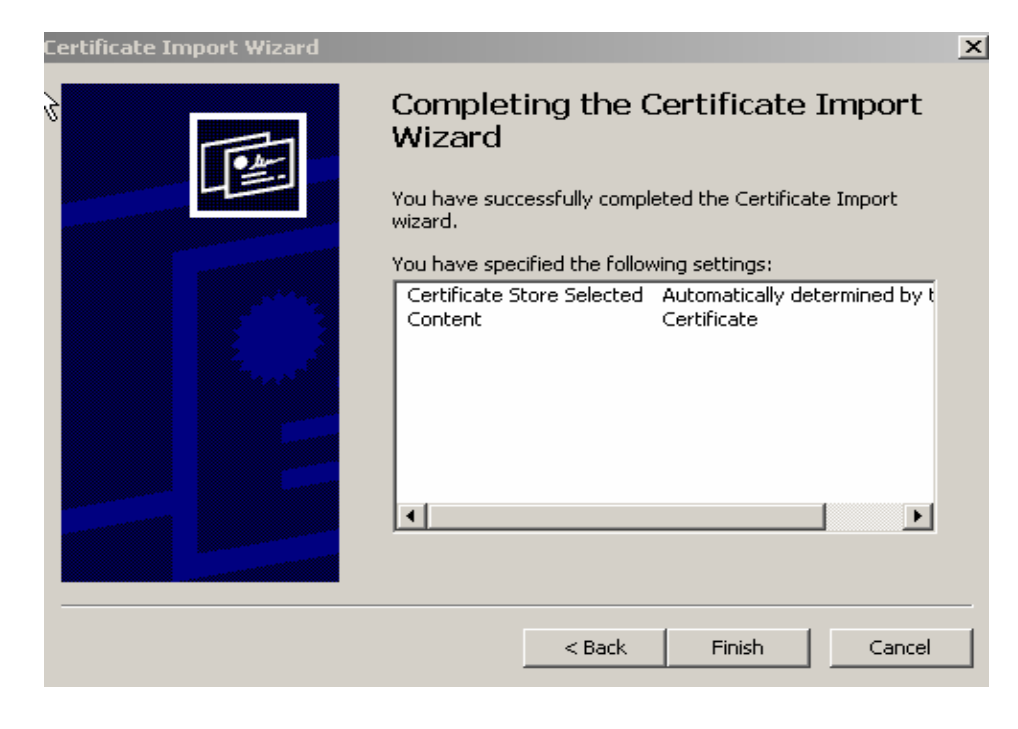

#### • Click View Certificate.

| Security | Aler                                                                                                    | t                                                                                                    | < |  |  |  |  |
|----------|----------------------------------------------------------------------------------------------------|----------------------------------------------------------------------------------------------------|---|--|--|--|--|
| P        | Information you exchange with this site cannot be viewed or<br>changed by others. However, there is a problem with the site's<br>security certificate. |                                                                                                    |   |  |  |  |  |
|          | ⚠                                                                                                    | The security certificate was issued by a company you have<br>ny chosen to trust. View the certificate to determine whether<br>you want to trust the certifying authority. |   |  |  |  |  |
|          | 0                                                                                                    | The security certificate date is valid.                                                                                                    |   |  |  |  |  |
|          | 0                                                                                                    | The security certificate has a valid name matching the name of the page you are trying to view.                                                                           |   |  |  |  |  |
|          | Do you want to proceed?                                                                                                    |                                                                                                    |   |  |  |  |  |
|          |                                                                                                    | Yes No View Certificate                                                                                                    |   |  |  |  |  |

The Certificate screen shows a validated certificate.

| Certificate ?>                                                                                           |
|----------------------------------------------------------------------------------------------------|
| General Details Certification Path                                                                       |
| Certificate Information                                                                                  |
| This certificate is intended for the following purpose(s):<br>•Ensures the identity of a remote computer |
|                                                                                                    |
| Issued to: 130.2.2.2                                                                                     |
| Issued by: 130.2.2.2                                                                                     |
| <b>Valid from</b> 1/20/2008 <b>to</b> 1/19/2011                                                          |
|                                                                                                    |
| Install Certificate Issuer Statement                                                                     |
| OK                                                                                                    |

• Click **OK** 

After clicking **OK**, the SSL VPN Client is installed on the client PC. The WebVPN

connection is automated as well. Once the tunnel is established, the Key icon appears on the Windows taskbar.

## 5. Avaya Communication Manager Configuration

All the commands discussed in this section are executed on Avaya Communication Manager using the System Access Terminal (SAT). This section assumes that basic configuration on Avaya Communication Manager has already been completed.

The Telephones in corporate network are in IP Network Region 1 and use codec G.711 (not shown). The Avaya IP Softphones are assigned to IP Network Region 2 using the IP address range of the VPN Client IP Address Pool. IP Network Region 2 is then assigned to a codec set configured with the G.729 codec.

### 5.1. IP Softphone Administration

An Avaya IP Softphone is administered similar to other IP telephones within Avaya Communication Manager. Note that the IP SoftPhone field needs to be set to **y**. Following screen shows how to add an extension 333-1666 on Avaya Communication Manager.

| add station 3331666       | Page                          | 1 of 5   |
|---------------------------|-------------------------------|----------|
|                           | STATION                       |          |
|                           |                               |          |
| Extension: 333-1666       | Lock Messages? n              | BCC: 0   |
| Type: <b>4620</b>         | Security Code: *              | TN: 1    |
| Port: IP                  | Coverage Path 1:              | COR: 1   |
| Name: IP-Softphone        | Coverage Path 2:              | COS: 1   |
|                           | Hunt-to Station:              |          |
| STATION OPTIONS           |                               |          |
|                           | Time of Day Lock Table:       |          |
| Loss Group: 19            | Personalized Ringing Pattern: | 1        |
|                           | Message Lamp Ext:             | 333-1888 |
| Speakerphone: 2-way       | Mute Button Enabled?          | У        |
| Display Language: english | Expansion Module?             | n        |
| Survivable GK Node Name:  |                               |          |
| Survivable COR: interna   | .l Media Complex Ext:         |          |
| Survivable Trunk Dest? y  | IP SoftPhone?                 | У        |
|                           |                               |          |
|                           | TP Video Softphone?           | n        |

| add station 3331666          | Page 2 of                                       | 5    |
|------------------------------|-------------------------------------------------|------|
|                              | STATION                                         |      |
| FEATURE OPTIONS              |                                                 |      |
| LWC Reception: spe           | Auto Select Any Idle Appearance?                | n    |
| LWC Activation? y            | Coverage Msg Retrieval?                         | У    |
| LWC Log External Calls? n    | Auto Answer:                                    | none |
| CDR Privacy? n               | Data Restriction?                               | n    |
| Redirect Notification? y     | Idle Appearance Preference?                     | n    |
| Per Button Ring Control? n   | Bridged Idle Line Preference?                   | n    |
| Bridged Call Alerting? n     | Restrict Last Appearance?                       | У    |
| Active Station Ringing: sim  | lgle                                            |      |
|                              | EMU Login Allowed?                              | n    |
| H.320 Conversion? n          | Per Station CPN - Send Calling Number?          |      |
| Service Link Mode: as        | needed                                          |      |
| Multimedia Mode: en          | anced                                           |      |
| MWI Served User Type:        | Display Client Redirection?                     | n    |
| AUDIX Name:                  | Select Last Used Appearance?                    | n    |
|                              | Coverage After Forwarding?                      | S    |
|                              | Multimedia Early Answer?                        | n    |
| Remote Softphone Emergency ( | alls: as-on-local Direct IP-IP Audio Connection | s? y |
| Emergency Location Ext: 333  | -1666 Always Use? n IP Audio Hairpinning?       | n    |

For additional information regarding the administration of Avaya Communication Manager, see reference [3].

#### 5.2. IP Codec Sets Configuration

Use the **change ip-codec-set** n command to configure IP Codec Set parameters where n is the IP Codec Set number.

1. Use the change ip-codec-set 2 command to define a codec set for the G.729 codec as shown below.

Page 1 of

2

```
change ip-codec-set 2

IP Codec Set

Codec Set: 1

Audio Silence Frames Packet

Codec Suppression Per Pkt Size(ms)

1: G.729 n 2 20

2:

Media Encryption

1: none

2:
```

### 5.3. IP Network Regions Configuration

Use the **change ip-network-region n** command to configure IP Network Region parameters where n is the IP Network Region number. Configure the highlighted fields shown below. All remaining fields can be left at the default values.

1. Intra-region and Inter-region IP-IP Direct Audio determines the flow of RTP audio packets. Setting these fields to yes enable direct audio between the IP endpoints. Codec Set 2 is used for IP Network Region 2 as described in Section 5.2.

```
change ip-network-region 2
                                                                    Page 1 of 19
                                  IP NETWORK REGION
  Region: 2
Location:
                 Authoritative Domain: avaya.com
   Name:
MEDIA PARAMETERS
                                  Intra-region IP-IP Direct Audio: yes
      Codec Set: 2
                                 Inter-region IP-IP Direct Audio: yes
   UDP Port Min: 2048
                                               IP Audio Hairpinning? y
  UDP Port Max: 65535
DIFFSERV/TOS PARAMETERS
                                            RTCP Reporting Enabled? y
DIFFSERV/TOS PARAMETERS RTCP Reporting Enabled? y
Call Control PHB Value: 26 RTCP MONITOR SERVER PARAMETERS
Audio PHB Value: 46 Use Default Server Parameters? y
        Video PHB Value: 26
802.1P/Q PARAMETERS
Call Control 802.1p Priority: 3
        Audio 802.1p Priority: 5
                                     AUDIO RESOURCE RESERVATION PARAMETERS
        Video 802.1p Priority: 5
H.323 IP ENDPOINTS
                                                              RSVP Enabled? n
 H.323 Link Bounce Recovery? y
 Idle Traffic Interval (sec): 20
   Keep-Alive Interval (sec): 5
              Keep-Alive Count: 5 IP NETWORK REGION
```

Page 3 of the IP-Network-Region form, shown below, defines the codec set to use for intraregion and inter-region calls. Note that the calls between region 2 and region 1 will use codec set 2 for audio.

```
change ip-network-region 2 Page 3 of 19
Inter Network Region Connection Management
src dst codec direct WAN-BW-limits Video Dyn
rgn rgn set WAN Units Total Norm Prio Shr Intervening-regions CAC IGAR
2 1 2 y NoLimit n
2 2 2 2
2 3
```

Use the **change ip-network-map** command to map all IP Softphones to IP Network Region 2, which is using G.729 codec.

| change ip-network | -map            |           |        |      | Page 1    |
|-------------------|-----------------|-----------|--------|------|-----------|
|                   | IP ADDRES       | S MAPPING |        |      |           |
|                   |                 |           |        |      | Emergency |
|                   |                 | Subnet    |        |      | Location  |
| From IP Address   | (To IP Address  | or Mask)  | Region | VLAN | Extension |
| 192.168.1 .1      | 192 .168.1 .254 | 24        | 1      | n    |           |
| 10 .10 .50 .230   | 10 .50 .50 .250 | 24        | 2      | n    |           |

### 6. Verification

### 6.1. Cisco SSL VPN Client Status

At client PC, open command window and type **ipconfig** to verify that the IP address **10.10.5.230** from the address pool has been assigned to client Ethernet adapter.

Click the client icon on the Windows taskbar to display the client status.

| 0 | Cisco Systems 55                 | L VPN Client  |                    | X          |
|---|----------------------------------|---------------|--------------------|------------|
|   | CISCO SYSTEMS<br>AUTOMATINE SSLV | PN CLIENT for | <b>WebVPN</b>      |            |
|   | Statistics Route D               | etails About  |                    |            |
|   | Address Informat                 | tion          | SSL Information    |            |
|   | Server:                          | 130.2.2.2     | Cipher:            | 3DES SHA-1 |
|   | Client:                          | 10.10.5.230   | Version:           | TLSv1      |
|   | Bytes                            |               | Transport Informat | ion        |
|   | Sent:                            | 2493          | Local LAN:         | Disabled   |
|   | Received:                        | 37            | Split Tunneling:   | Disabled   |
|   | Frames                           |               | Connection Inform  | ation      |
|   | Sent:                            | 25            | Time:              | 00:03:25   |
|   | Received:                        | 1             |                    |            |
|   |                                  | Roo           | ent                |            |
|   |                                  | nex           |                    |            |
|   |                                  | Close         | Disconnect         |            |

### 6.2. Avaya IP Softphone Statistics

On client PC, ping the Cisco 3020 VPN Concentrator public interface IP address to verify the connectivity before launching the VPN client. Once the Cisco VPN Client establishes an IPSec tunnel with the Concentrator, launch a ping from the client PC to C-LAN and verify that the ping is successful. Start the Avaya IP Softphone from the client PC 1 and verify that the IP Softphone is registered with Avaya Communication Manager and becomes functional. The screen capture below shows the status of the IP Softphone station 3331666.

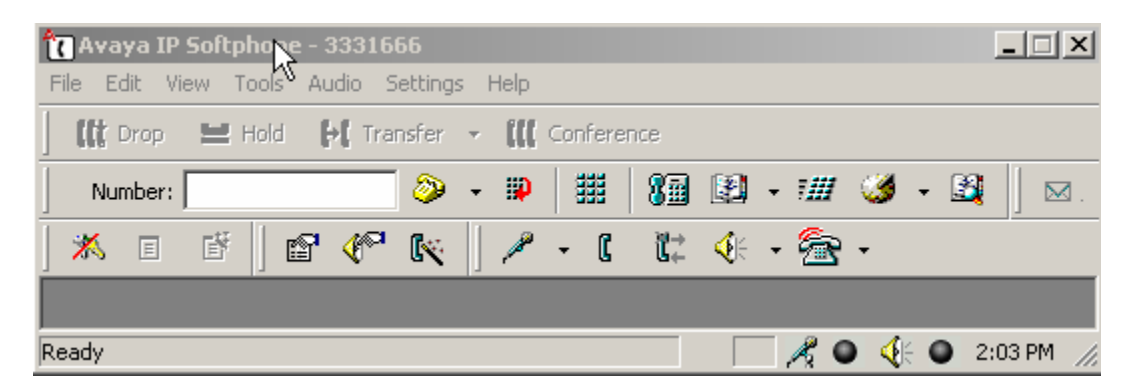

From the Avaya Communication Manager SAT terminal, use the command **list registered-ip-stations** to show both IP Softphones are registered on Avaya Communication Manager with their inner IP addresses assigned from the address pool on Cisco 3020 VPN Concentrator.

| list register | ed-ip-st | ations   |        |              |     |              |     |
|---------------|----------|----------|--------|--------------|-----|--------------|-----|
|               |          | REGI     | STERED | IP STATIONS  |     |              |     |
|               |          |          |        |              |     |              |     |
| Station Ext/  | Set      | Product  | Prod   | Station      | Net | Gatekeeper   | TCP |
| Orig Port     | Type     | ID       | Rel    | IP Address   | Rgn | IP Address   | Skt |
| 50000         | 4621     | IP_Phone | 2.800  | 60.1.1.66    | 1   | 192.168.1.10 | У   |
| 50008         | 4620     | IP_Phone | 1.500  | 60.1.1.67    | 1   | 192.168.1.10 | У   |
| 333-1666      | 4620     | IP_Soft  | 5.620  | 10.10.50.230 | 2   | 192.168.1.10 | У   |
| 333-1667      | 4621     | IP_Soft  | 5.242  | 10.10.50.231 | 2   | 192.168.1.10 | У   |
|               |          |          |        |              |     |              |     |

Make a call from the IP Softphone (x333-1666) to IP Telephone (x50000) and verify the status of the IP Softphone as shown below. Notice on page 1, the IP Softphone Service State is **inservice/off-hook**.

| status station 3331666  | GENERA   | l statu | JS              | Page       | 1 of     | 7   |
|-------------------------|----------|---------|-----------------|------------|----------|-----|
| Administered Type:      | 4620     |         | Service State:  | in-service | e/off-he | ook |
| Connected Type:         | N/A      | TCP     | Signal Status:  | connected  |          |     |
| Extension:              | 333-1666 |         |                 |            |          |     |
| Port:                   | S00002   | Paran   | meter Download: | complete   |          |     |
| Call Parked?            | no       |         | SAC Activated?  | no         |          |     |
| Ring Cut Off Act?       | no       |         |                 |            |          |     |
| Active Coverage Option: | 1        |         |                 |            |          |     |
| EC500 Status:           | N/A O    | ff-PBX  | Service State:  | N/A        |          |     |
| Message Waiting:        |          |         |                 |            |          |     |
| Connected Ports: S00    | 020      |         |                 |            |          |     |

Solution & Interoperability Test Lab Application Notes ©2008 Avaya Inc. All Rights Reserved. On page 3, the IP Softphone uses IP address **10.10.5.230**, which is assigned from the IP address pool defined on the Router.

```
status station 3331666
                                                                 Page 3 of
                                                                                7
                                CALL CONTROL SIGNALING
Port: S00002
                   Switch-End IP Signaling Loc: 01A0217 H.245 Port:
         IP Address
                                                      Port Node Name
                                                                            Rgn
Switch-End: 192.168. 1. 10
Set End: 10. 10. 5.230
                                                      1720 c-lan
                                                                             1
                                                      23390
                                                                             2
H.245 Near:
H.245 Set:
```

Page 4 shows this is an **ip-direct** call between IP Softphone and IP Telephone.

| status stat                           | ion 3331666                                                            |               | Page      | 4 of 7 |
|---------------------------------------|------------------------------------------------------------------------|---------------|-----------|--------|
| G.729A                                | AUDIO CHANNEL Port: S00002<br>Switch-End Audio Location:<br>IP Address | Port          | Node Name | Rgn    |
| Other-End:<br>Set-End:<br>Audio Conne | 60. 1. 1. 66<br>10. 10. 5.230<br>ction Type: ip-direct                 | 12314<br>2048 |           | 1<br>2 |

Page 6 shows the g729a codec is used for this call.

```
      status station 3331666
      Page
      6 of
      7

      SRC PORT TO DEST PORT TALKPATH

      src port: S00002

      S00002:TX:10.10.5.230:2048/g729a/20ms

      S00020:RX:60.1.1.66:10554/g729a/20ms
```

#### 6.3. Call Features

- Make a phone call between the two IP Softphones and verify that the call is successful and the call is IP-direct.
- While the call is up, conference the IP telephone x50008 and verify that all three parties are in conference call.

### 6.4. Cisco VPN Concentrator Logging

The Cisco VPN concentrator **Session Status** displays the current active session status. To display the status, select **Monitoring**  $\rightarrow$  **Sessions**  $\rightarrow$  **Encryption** and select the **SSLGroup** from the **Group** drag-down window.

| Monitoring   Sessions   Encryption      |                   |          |            |
|-----------------------------------------|-------------------|----------|------------|
| Group SSLGroup                          |                   |          |            |
| Active Sessions: 1<br>Total Sessions: 7 |                   |          |            |
|                                         | Encryption        | Sessions | Percentage |
|                                         | Other             | 0        | 0.0%       |
|                                         | None              | 0        | 0.0%       |
|                                         | DES-56            | 0        | 0.0%       |
|                                         | DES-40            | 0        | 0.0%       |
|                                         | 3DES-168          | 0        | 0.0%       |
|                                         | RC4-40 Stateless  | 0        | 0.0%       |
|                                         | RC4-40 Stateful   | 0        | 0.0%       |
|                                         | RC4-128 Stateless | 0        | 0.0%       |
|                                         | RC4-128 Stateful  | 0        | 0.0%       |
|                                         | AES-128           | 0        | 0.0%       |
|                                         | AES-192           | 0        | 0.0%       |
|                                         | AES-256           | 0        | 0.0%       |
|                                         | DES-56 SSLv3      | 0        | 0.0%       |
|                                         | 3DES-168 SSLv3    | 0        | 0.0%       |
|                                         | RC4-128 SSLv3     | 0        | 0.0%       |
|                                         | DES-56 TLSv1      | 0        | 0.0%       |
|                                         | 3DES-168 TLSv1    | 1        | 100.0%     |
|                                         | RC4-128 TLSv1     | 0        | 0.0%       |

The detailed session information is shown below.

• Select Monitoring  $\rightarrow$  Statistics  $\rightarrow$  SSL to see the SSL status.

| Monitoring   Statistics   SS | L            |             |                |                 |
|------------------------------|--------------|-------------|----------------|-----------------|
|                              |              |             | Inbound Octets | Outbound Octets |
|                              | $\mathbb{R}$ | Unencrypted | 17616127       | 18330496        |
|                              |              | Encrypted   | 25893168       | 26548316        |
|                              |              |             | Ses            | sions           |
|                              |              | Total       |                | 156             |
|                              |              | Active      |                | 4               |
|                              |              | Max Active  |                | 7               |

# 7. Conclusion

These Application Notes verify that Avaya IP Softphone can successfully interoperate with Cisco VPN concentrator and Cisco VPN client application. The Avaya IP Softphones can utilize the WebVPN established between the Cisco VPN concentrator and Cisco SSL VPN Client to provide a secure telephony communication for remote users over any broadband Internet connection.

# 8. References

- [1] *VPN Concentrator for WebVPN using the SSL VPN Client Configuration Example*, Doc ID: 67917 at <u>http://www.cisco.com/</u>
- [2] VPN 3000 Series Concentrator Reference Volume II: Administration and Monitoring, Release 4.7 at <u>http://www.cisco.com/</u>
- [3] *Administrators Guide for Avaya Communication Manager*, Doc ID: 03-300509, Issue 3.1, February 2007 at <u>http://www.avaya.com/</u>

#### ©2008 Avaya Inc. All Rights Reserved.

Avaya and the Avaya Logo are trademarks of Avaya Inc. All trademarks identified by <sup>®</sup> and <sup>TM</sup> are registered trademarks or trademarks, respectively, of Avaya Inc. All other trademarks are the property of their respective owners. The information provided in these Application Notes is subject to change without notice. The configurations, technical data, and recommendations provided in these Application Notes are believed to be accurate and dependable, but are presented without express or implied warranty. Users are responsible for their application of any products specified in these Application Notes.

Please e-mail any questions or comments pertaining to these Application Notes along with the full title name and filename, located in the lower right corner, directly to the Avaya Solution & Interoperability Test Lab at <u>interoplabnotes@list.avaya.com</u>